# **Utility Billing | Debtor Maintenance**

Last Modified on 19/08/2025 10:14 am AEST

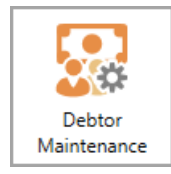

The instructions in this article relate to **Debtor Maintenance** contacts. The icon may be located on your *StrataMax Desktop* or found using the *StrataMax Search* via the Sub-Group.

When a Sub-Group is created, based on what was selected for the lot emulation area, the system automatically links the *Roll* records with the *Debtor Maintenance* record in the Sub-Group. Where the contact is not an owner occupier, this will be managed via the Debtor Maintenance record and for records that are owner occupied, these will remain linked and maintained via the *Roll*.

If the Sub-Group is the only management requirement for utility billing purposes, these can have the **Roll** and **Debtor Maintenance** records unlinked, and the steps to remove all links are below.

# **Add Debtor Maintenance Contact**

Adding Debtor Maintenance records would be an option to complete if, based on the **New Sub-Group** setup, the lot emulation was set to *Emulate Selected Lots* or *No Lot Emulation*. These instructions will allow a new debtor to be added to the Sub-Group.

- 1. From the Sub-Group building, search or select *Debtor Maintenance*.
- 2. Click Add New. Click Create / Select Contact.
- 3. Search for the contact using the search bar. If there is no contact available, clickCreate Contact.
- 4. Complete the field information, changing the type to select the correct record type.
  - Individual Type will contain information like this:

| 🔋 Contact Detai   | S                                    | – 🗆 X                  |
|-------------------|--------------------------------------|------------------------|
| Name              | Given Names Surname                  | 🗌 Surname first   🖳    |
| Title v           | Given Names Given Names 📰 Surn       | ame Surname            |
| Туре              | Individual                           | Ŷ                      |
| Reference Name    | Given Names Surname                  |                        |
| Address Title (1) | Given Names Surname                  |                        |
| Address Title (2) |                                      |                        |
| Letter Title      | Given Names Surname                  |                        |
| Australian Busine | is Number                            |                        |
| Postal Addr       | 255                                  | + ^                    |
| 1 Postal Ad       | dress                                | Residential/Business 💻 |
| SUBURB QI         | D 4217                               |                        |
|                   |                                      |                        |
| Phone             |                                      | +                      |
| 074785455         | 5                                    | Business 🗸 💻           |
| 🔁 Email Addre     | 55                                   | +                      |
| givenname         | @gmail.com                           | All                    |
| 🚊 🛛 Bank Accou    | nt                                   |                        |
| BSB               | Branch Account Num                   | ber                    |
|                   |                                      |                        |
| le Website        |                                      |                        |
|                   |                                      |                        |
| Delivery Preferen | ies                                  |                        |
| Correspond        | lence 🔄 Send by post 🗹 Send by email |                        |
| Levy Notice       | e Send by post 🗹 Send by email       |                        |
| Utility Bill      | Send by post 🗹 Send by email         | ~                      |
|                   |                                      |                        |
|                   |                                      | Cancel Save            |

• The company will contain information like this.

| P Contact Details   | 5            |           |              |                | _             |         | ×   |
|---------------------|--------------|-----------|--------------|----------------|---------------|---------|-----|
| Name                | Company      | Informa   | ation        |                |               |         |     |
| Туре                | Company      |           |              |                |               |         | ~   |
| Reference Name      | Company Inf  | ormation  |              |                |               |         |     |
| Address Title (1)   | Company Inf  | ormation  |              |                |               |         |     |
| Address Title (2)   |              |           |              |                |               |         |     |
| Letter Title        | Company Info | ormation  |              |                |               |         |     |
| Australian Busines  | s Number     | 4453582   | 20077        |                |               |         |     |
| Australian Compa    | ny Number    |           |              |                |               |         |     |
| Postal Addre        | 55           |           |              |                |               |         | +   |
| 1 Postal Add        | dress        |           |              |                | Residential/B | usiness | _   |
| SUBURB QL           | D 4217       |           |              |                |               |         |     |
|                     |              |           |              |                |               |         |     |
| 🌜 Phone             |              |           |              |                |               |         | +   |
| 0747854555          | Business     | ~         | _            |                |               |         |     |
| Email Address       |              |           |              |                |               |         | +   |
| companyinf          | ormation@gm  |           | All          | _              |               |         |     |
| 🚊 🛛 Bank Accour     | nt           |           |              |                |               |         |     |
| BSB                 | Branch       |           |              | Account Number | er            |         |     |
| 184-446             | Brisbane     |           |              | 987654321      |               |         | -   |
| le Website          |              |           |              |                |               |         |     |
|                     |              |           |              |                |               |         |     |
| Delivery Preference | es 🗆 Con     |           | C Sand by an | 3              |               |         |     |
| Correspond          | ence 🔄 sen   | a by post | Send by en   | 1all           |               |         |     |
| Levy Notice         | Sen          | d by post | Send by en   | nail           |               |         |     |
| Utility Bill        | Sen Sen      | d by post | Send by en   | nail           |               |         |     |
|                     |              |           |              |                |               |         |     |
|                     |              |           |              |                | Cancel        | Sa      | ive |

- 5. If there is an email address, set the delivery preference for the contact and clickSave.
- Additional fields from the *Debtor Maintenance* window will be available to complete where required.

*NOTE: The Direct Debit field will auto-populate based on the Owner's direct debit status.* 

| 📄 Debte   | or Maintenance                                    |                                                         | -    |      | >  |
|-----------|---------------------------------------------------|---------------------------------------------------------|------|------|----|
| Code      | 02100030                                          | Description Company Information                         |      |      |    |
|           |                                                   | Change Contact                                          |      |      |    |
|           | Company In<br>1 Postal Address<br>SUBURB QLD 4217 | formation<br>companyinformation@gmail.com<br>0747854555 |      | 0    |    |
| Commer    | nts                                               |                                                         |      |      |    |
| .ot Num   | iber                                              |                                                         |      |      | 5  |
| Jnit Nur  | nber                                              |                                                         |      |      |    |
| eposit F  | Required (currently h                             | eld \$0)                                                |      |      |    |
| ate of T  | ransfer Advice                                    |                                                         |      |      | •  |
| ate of B  | Birth                                             |                                                         |      |      | •  |
| rivers Li | icence                                            |                                                         |      |      |    |
| assport   |                                                   |                                                         |      |      |    |
| mploye    | r's Name                                          |                                                         |      |      |    |
|           |                                                   | Pensioner                                               |      |      |    |
| Custome   | er Concession Type                                |                                                         |      |      | ~  |
| ustome    | er Concession Numb                                | er                                                      |      |      |    |
| mbular    | nce Levy Start Date                               |                                                         |      |      | •  |
|           |                                                   | Bill To On-Site Manager                                 |      |      |    |
| Contribu  | ition Entitlements                                |                                                         |      |      |    |
| Direct De | ebit                                              | Auto Balance                                            |      |      |    |
|           |                                                   |                                                         |      |      |    |
|           |                                                   | Notes                                                   | Save | Canc | el |

7. Click *Save* once the contact and field information has been completed.

### **Update Debtor Maintenance record (unlinked)**

The instructions below will be used when updating debtor maintenance records that are not linked to the main in the Roll. To update Debtor Maintenance records that are linked to the *Roll*, this is done via the Main with a change of detail.

- 1. From the Sub-Group building, search or select Debtor Maintenance.
- 2. Select or search for the appropriate debtor from the list of existing debtors.
- 3. Use the blue i icon and *Edit* to edit the contact information. If an email address is added, ensure the contact preferences are reviewed and set as needed.
  - If the name requires a change, this is subjected to no more than 30% of the original record. If this is the scenario for change, consider a change of ownership.

| Contact Details     | 5                                   | -   |      | ×      |
|---------------------|-------------------------------------|-----|------|--------|
| Name                | Company Information                 |     |      | 2      |
| Туре                | Company                             |     |      | ~      |
| Reference Name      | Company Information                 |     |      |        |
| Address Title (1)   | Company Information                 |     |      |        |
| Address Title (2)   |                                     |     |      |        |
| Letter Title        | Company Information                 |     |      |        |
| Australian Busines  | s Number 44535820077                |     |      |        |
| Australian Compa    | ny Number                           |     |      |        |
|                     |                                     |     |      | $\sim$ |
| 🌜 Phone             |                                     |     | +    |        |
| 0747854555          | Business                            |     | ~    |        |
| Email Addres        | 55                                  |     | +    | 1      |
| companyinf          | ormation@gmail.com                  | All |      | ĺ      |
| Bank Accour         | ıt                                  |     |      |        |
| BSB                 | Branch Account Number               |     |      |        |
|                     |                                     |     | -    |        |
| lebsite 📥           |                                     |     |      |        |
|                     |                                     |     |      |        |
| Delivery Preference | es                                  |     |      |        |
| Correspond          | ence 🗌 Send by post 🗹 Send by email |     |      |        |
| Levy Notice         | Send by post 🖌 Send by email        |     |      |        |
| Utility Bill        | Send by post 🗹 Send by email        |     |      |        |
| Positions           |                                     |     |      |        |
| 🖺 Debtor of lot     | in                                  |     |      | $\sim$ |
|                     |                                     |     |      |        |
|                     | Can                                 | cel | Save |        |

4. Click *Save* once the data field(s) have been updated.

### **Remove Data Link**

Removing a single data link between the Main and Sub-Group will allow both areas to be managed independently. If a pre-existing data link is applied to a lot, ensure that this is the intended action before removing any data link, as it will mean managing the *Main*, *Roll* and *Sub-Group*, and *Debtor Maintenance* areas separately.

- 1. From the Sub-Group building, search or select Debtor Maintenance.
- 2. Select the blue link icon in the top right of the record from the contacts list.
- 3. This will preview the Data Links window for the selected account. Select the E record and click the red cross icon.

| Debtor Maintenance    | ρ.                                    |           |                   | _                      | -           | ×      | 00/12/2               |         |   |
|-----------------------|---------------------------------------|-----------|-------------------|------------------------|-------------|--------|-----------------------|---------|---|
| Search                |                                       |           |                   |                        | ۹           | 0      |                       |         |   |
| 02100006              |                                       |           |                   |                        | / ×         |        |                       |         |   |
| •                     |                                       |           |                   | <b>G</b>               | 0           |        |                       |         |   |
| 🕹 K Gilliga           | n 🛛                                   |           |                   | و                      | 0           |        |                       |         |   |
| 02100007              |                                       |           |                   | ~                      | / ×         |        |                       |         |   |
| 🕹 L Family            |                                       |           |                   | 2                      | 0           |        |                       |         |   |
|                       | ور                                    |           |                   |                        |             |        |                       |         |   |
| Pata Links            |                                       |           |                   |                        |             |        | -                     |         | × |
| Selected Account Code | e 02100007 L Family                   |           |                   |                        |             |        | 🗆 SI                  | how All | 0 |
| Building Number       | Building Name                         | Group     | Account Code      | Description            | Lo          | t Unit |                       |         |   |
| * 32396               | 12 LEDA BOULEVARD KEEP                |           | 02100007          | L & K Morrow ATF Morro | ow Family 7 | 7      | $\boldsymbol{\times}$ |         |   |
| E32396                | 12 LEDA BOULEVARD KEEP                | Utilities | 02100007          | L Family               |             | 3      | ×                     |         |   |
|                       | Remove data link<br>? Are you su<br>4 | re you v  | want to remove th | nis link<br>No         |             |        |                       |         |   |
|                       |                                       |           |                   |                        |             | + A    | dd                    | Close   |   |

4. Tick 'Show All' to see all data links, and if required, delete any further data links.

# **Email/Print Settings**

If there are multiple contacts for a Debtor account, utility bills & arrears will only be printed to post to the first contact's address; however, multiple contacts can receive the bills via email if required.

The below area explains the settings available via the Conditions area in the *Print Bills* tab. Please note that the table of debtors from this window will display the owner emails only, and not correctly reflect any data-linked records that may contain an agent or other type of record configured to receive the bill.

- Print Only A hard copy of the bill will be printed to the printer assigned in the *Print Bills* tab. If split contacts are set for post using different addresses, a combined reference name will be included, and the first contact address will be used.
- Email where email address provided This setting will deliver a copy of the bill if an email address is available and **will not** honour contact preferences.
- Email / Print as per contact preferences This is the recommended setting and will ensure that the bills are delivered to each debtor based on the configured setup.

#### **Bills to Agent, Mortgagee or Other**

Bills to other contact types on the Roll should allow for the utility bill to be sent to this nominated type, and the below outlines the setup at Main level and how this will deliver the bill.

Please note that there are scenarios if the Agent or Other contact is to receive the Utility Bill only; this facility will need to be managed independently. Options include recording the Agent or Other contact into the Roll Owner record or unlinking the data link between the Main and Sub-Group and updating each area for contact information. This area will be reviewed with preferences on how this is treated in a future project.

• The agent set to receive the correspondence, levies and utility bill example:

| Roll -                                                                                                    |          | X Utilities                                                                                                    |
|----------------------------------------------------------------------------------------------------|----------|----------------------------------------------------------------------------------------------------|
| File Go To Reports Special                                                                                       |          | Lock Working Date: 08/12/2023                                                                                                   |
| Lot: 02100007                                                                                                    |          |                                                                                                    |
| Lot                                                                                                    |          |                                                                                                    |
| Lot: 7 Unit: 7 Plan: 161504 Contribution Entitlements 1.0000 Interest Entitlements: 3.0000                       |          |                                                                                                    |
| Lot Address: 7/64 William Berry Drive, MORAYFIELD QLD 4506,                                                      |          |                                                                                                    |
|                                                                                                    |          | - D >                                                                                                    |
| Account Balance: 0 Admin Paid To: Sink Paid To: Interest Debit Date:                                             |          | Emails Found: 4                                                                                                    |
| Owner                                                                                                    |          | Recipient Subject Attachments:<br>m> david@rentmynronerty.com.au. Electricity.Bill.08/12/23 - A/c.02100 ELECTRICITY BILL 081223 |
| Edit Correspondence Preference - C X                                                                             |          | m> david@rentmyproperty.com.au Electricity Bill 08/12/23 - A/c 0210                                                             |
| Advertising OK?                                                                                                  | <b>'</b> | m> david@rentmyproperty.com.au Electricity Bill 08/12/23 - A/c 02100                                                            |
| Send Notice of Committee Meeting                                                                                 |          |                                                                                                    |
| Send Minutes of Committee Meeting                                                                                |          | View Attachment                                                                                                    |
| Send Correspondence & Levy Notices to Agent, Mortgagee or Other                                                  | =        | Filter for Searching                                                                                                    |
| Recipient Agent Rent my Property, Tony Sawtell - Letting Agen 👻 🖉 🕇                                              |          | 14/12/23                                                                                                    |
| Send Levy Notices to Agent, Mortgagee or Other                                                                   |          | Date to:                                                                                                    |
| Save Cancel                                                                                                    |          | vard Keep E32396                                                                                                    |
|                                                                                                    | _        | tachment                                                                                                    |
| StrataPay Reference: 17 Car Space: Storage Space:                                                                |          |                                                                                                    |
|                                                                                                    |          | Recipient:                                                                                                    |
| Correspondence                                                                                                   |          |                                                                                                    |
| General: Levies: Utility Bills:<br>Email to Agent/Mortgagee/ Email to Agent/Mortgagee/ Email to Agent/Mortgagee/ |          | Refresh                                                                                                    |
| Other Other Other Other                                                                                          |          |                                                                                                    |
| Email: david@rentmyproperty.com.au david@rentmyproperty.com.au david@rentmyproperty.com.au                       | u l      | · · · · · · · · · · · · · · · · · · ·                                                                                           |
| Advertising OK: No Send Minutes of Committee Meeting: No Send Notice of Committee Meeting: No                    |          |                                                                                                    |
| Duplicate Notice: No                                                                                             |          |                                                                                                    |
|                                                                                                    |          |                                                                                                    |
| Letting Agent                                                                                                    |          |                                                                                                    |
| 🖺 Agent Rent my Property, 💿 🗡 🖲                                                                                  |          |                                                                                                    |
| 866 Old Cleveland Rd advid@rentmyproperty.com.au                                                                 |          |                                                                                                    |
| Show Retired / Terminated Positions Change Ownership Add  View History Data Links Note                           | es Clo   | Close                                                                                                    |
|                                                                                                    |          |                                                                                                    |

#### • The agent set to receive levies and utility bill example:

| 🔋 Roll -    |                                          |                                                   | -                                                                                                    |       |                                                                              | ••• Working Date: 08/12/2023 •                                 |           |
|-------------|------------------------------------------|---------------------------------------------------|----------------------------------------------------------------------------------------------------|-------|------------------------------------------------------------------------------|----------------------------------------------------------------|-----------|
| File Go     | To Reports Special                       |                                                   |                                                                                                    |       |                                                                              |                                                                |           |
| Lot: 02     | 100007                                   | • + #Lots: 7                                      |                                                                                                    | 0     | 1                                                                            |                                                                |           |
|             |                                          |                                                   |                                                                                                    | 6     |                                                                              |                                                                |           |
|             | Account Balance: 0 Admin Paid To:        | Sink Paid To: Interest Debit Date:                | <b>• •</b>                                                                                                    |       |                                                                              |                                                                |           |
| Owner       | r                                        |                                                   |                                                                                                    |       |                                                                              | - 0                                                            | X         |
|             | Edit Correspondence Preference           | - 🗆 X                                             | <ul><li></li><li></li><li></li><li></li><li></li><li></li><li></li><li></li><li></li><li></li><li></li><li></li><li></li><li></li><li></li><li></li><li></li><li></li><li></li><li></li><li></li><li></li><li></li><li></li><li></li><li></li><li></li><li></li><li></li><li></li><li></li><li></li></ul> |       |                                                                              | Emails Found: 3                                                | ~         |
|             | Advertising OK?                          |                                                   | 0                                                                                                    |       | Recipient Subje                                                              | ct Attachmente                                                 |           |
|             | Send Notice of Committee Meeting         |                                                   |                                                                                                    |       | david@rentmyproperty.com.au Electric                                         | tity Bill 08/12/23 - A/c 02100 ELECTRICITY BILL (              | )81223.pd |
|             | Send Minutes of Committee Meeting        | 9                                                 |                                                                                                    |       | david@rentmyproperty.com.au Electric<br>david@rentmyproperty.com.au Electric | ity Bill 08/12/23 - A/c 02100<br>ity Bill 08/12/23 - A/c 0210( |           |
|             | Send Correspondence to Agent, M          | lortgagee or Other                                |                                                                                                    | í l   |                                                                              |                                                                |           |
|             | Send Levy Notices to Agent, Mortg        | agee or Other                                     | • / •                                                                                                    |       |                                                                              |                                                                |           |
|             | Recipient Alvent Rent my Prop            | perty, - Letting Agen V                           |                                                                                                    |       |                                                                              | View Attachme                                                  | ent       |
|             | Copy to Owner (Dupilcate Notice)         |                                                   |                                                                                                    |       |                                                                              | Filter for Searching                                           |           |
|             |                                          |                                                   |                                                                                                    |       |                                                                              | Date from:                                                     |           |
|             |                                          | Save Cancel                                       |                                                                                                    |       |                                                                              | Date to:                                                       |           |
|             | Ourses Occurried, No. Direct Dabit, Net  | Space: Storage Space:                             |                                                                                                    |       |                                                                              | 14/12/23                                                       |           |
|             | Owner Occupied: No Direct Debit: Not     | Set Op                                            |                                                                                                    |       | Keep E32396                                                                  | From: Curren                                                   | nt User   |
|             | Correspondence                           |                                                   | $\odot$ /                                                                                                    |       | ument                                                                        |                                                                | emails    |
|             | General:                                 | Levies: Utility Bi                                | ills:                                                                                                    |       |                                                                              |                                                                | arriana.  |
|             | Post to Owner                            | Email to Agent/Mortgagee/ Email to<br>Other Other | Agent/Mortgagee/                                                                                                    |       |                                                                              | Recipient:                                                     |           |
|             | Email:                                   | david@rentmyproperty.com.au david@r               | rentmyproperty.com.au                                                                                                    |       |                                                                              |                                                                |           |
|             | Post: 129 Fantail Court MOORINA QLI      |                                                   |                                                                                                    |       |                                                                              | Refresh                                                        |           |
|             | Advertising OK: No Send Minutes of Co    | ommittee Meeting: No Send Notice of Comm          | nittee Meeting: No                                                                                                    |       |                                                                              |                                                                |           |
|             | Duplicate Notice: No                     |                                                   |                                                                                                    |       |                                                                              | $\sim$                                                         |           |
| $\subseteq$ |                                          |                                                   |                                                                                                    |       |                                                                              |                                                                |           |
| Letting     | g Agent                                  |                                                   |                                                                                                    |       | -                                                                            | .::/                                                           |           |
|             | Agent Rent my Propert                    | ty,                                               | 🕑 🦯 🛈                                                                                                    |       |                                                                              |                                                                |           |
|             |                                          | 🔀 david@rentmyproperty.com.au                     |                                                                                                    |       |                                                                              |                                                                |           |
|             |                                          | <b>Q</b> 0404 171 702                             |                                                                                                    |       |                                                                              |                                                                |           |
|             |                                          | 3357 5500                                         |                                                                                                    |       |                                                                              |                                                                |           |
|             |                                          |                                                   |                                                                                                    |       |                                                                              |                                                                |           |
| s           | Show Retired / Terminated Positions Chan | ge Ownership 🛛 Add 🔻 View History                 | Data Links Notes                                                                                                    | Close |                                                                              |                                                                |           |

Agent to receive correspondence and utility bill examples. This will require the Owner area to
include the Levy Notice address field with an address. This allows the Owner preference to take
precedence when sending the Levies, and the Agent can receive the Correspondence and Utility
Bill.

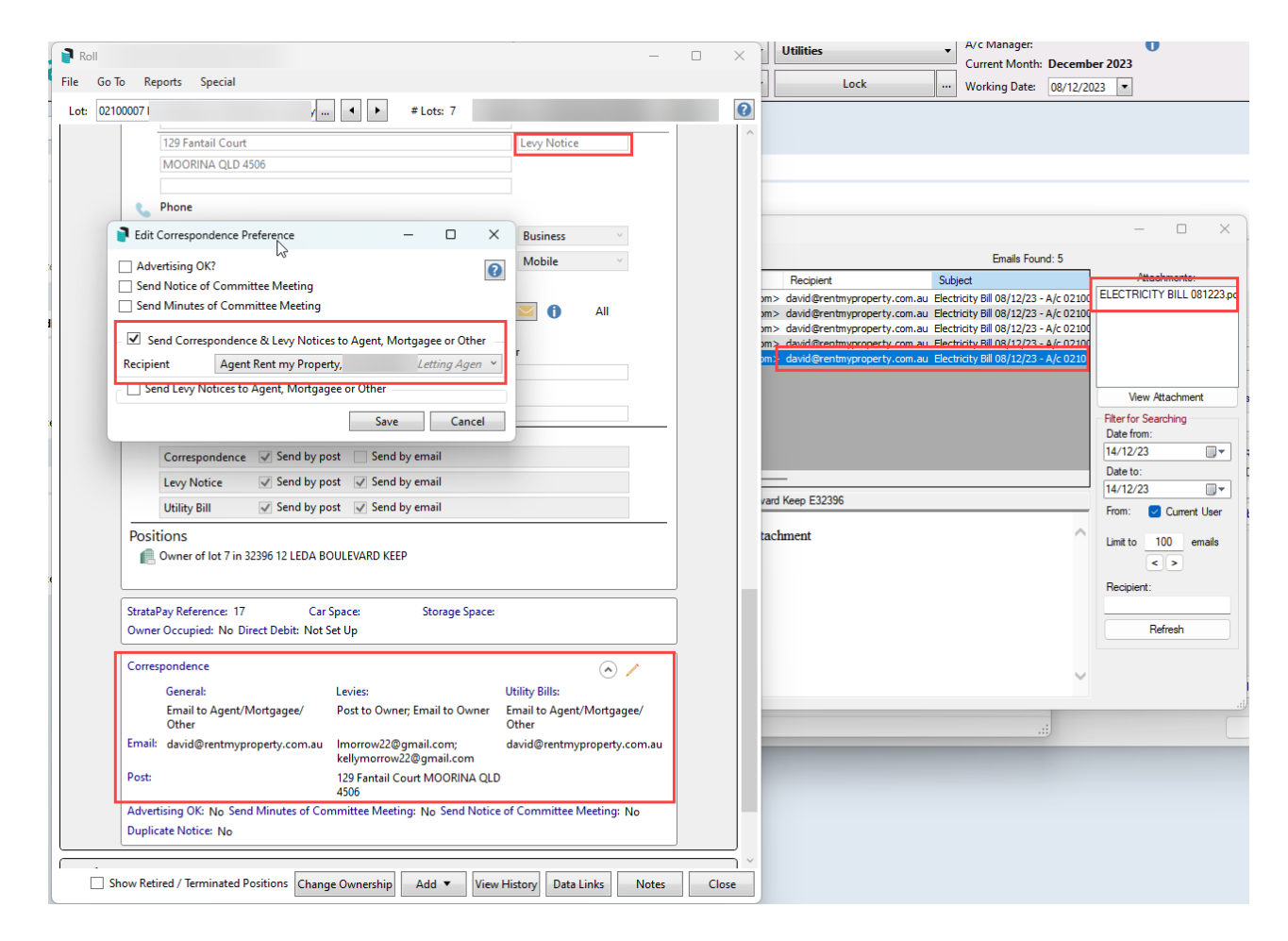

• Split contacts using separate addresses

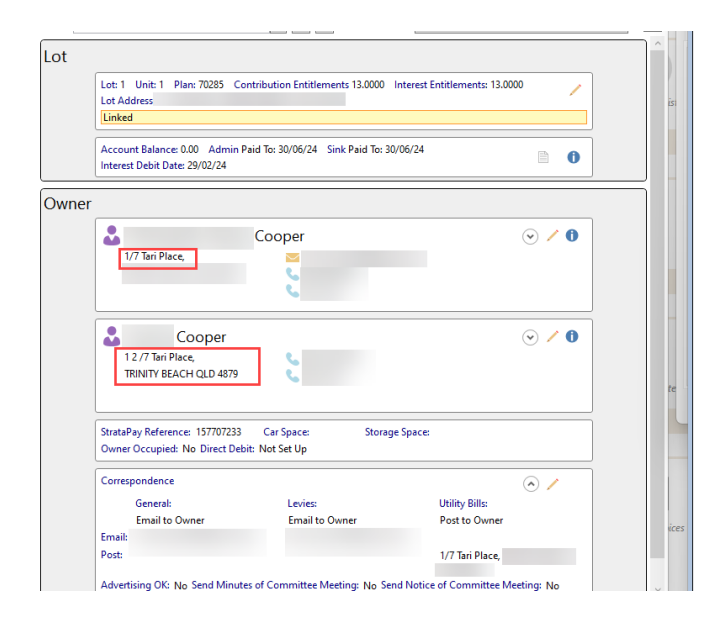

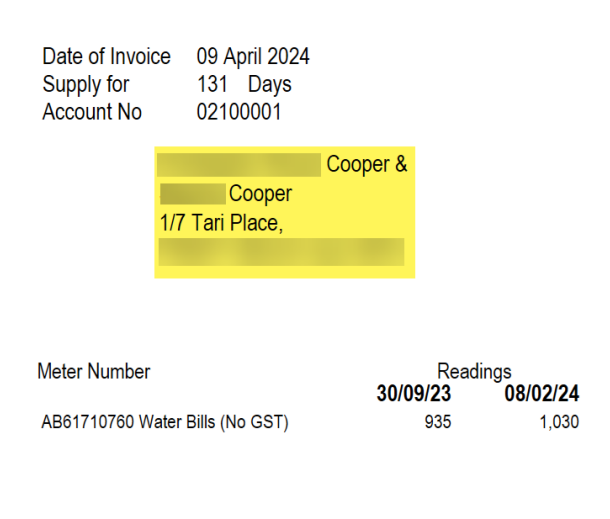

## **Bills to the Building Manager**

There is a facility to send the Utility Bills to the Building Manager, including the information displayed on the bill for *Debtor(s) Full Name* with a C/- Building Manager (address). This address for the manager is populated based on the *Office Bearers* position of the *Building Manager*, and will be delivered based on the *Office Bearers* contact preferences.

This area is designed for bills only, and the Owner will issue arrears based on their contact preferences.

- 1. Select the Sub-Group and search or select Utility Billing.
- 2. Click Options and Bills to Building Manager.
- 3. Click *Building Manager Details* to ensure that the position of *Building Manager* has been made available in the *Office Bearers*. If this record does not exist, *Add Officer* and either *create* or *select contact*, ensuring the the *Office* type is set to *Building Manager*.

| 📄 Bills To |            | -                        |         | ×          |             |   |    |    |
|------------|------------|--------------------------|---------|------------|-------------|---|----|----|
| A/c No     | Name       | Bill to Manager          | Unit No | Lot Number | Plan Number |   |    |    |
| 02100006   | Smith Alan | Y                        | 6       | 6          |             |   |    |    |
|            |            |                          |         |            |             |   |    |    |
|            |            |                          |         |            |             |   |    |    |
|            |            |                          |         |            |             |   |    |    |
|            |            |                          |         |            |             |   |    |    |
|            |            |                          |         |            |             |   |    |    |
|            |            |                          |         |            |             |   |    |    |
|            |            |                          |         |            |             |   |    |    |
|            |            |                          |         |            |             |   |    |    |
|            |            |                          |         |            |             |   |    |    |
|            |            |                          |         |            |             |   |    |    |
|            |            |                          |         |            |             | _ |    |    |
|            | Add Delete | Building Manager Details | 0       | lose       |             | 1 | of | 1  |
|            | Delete     | Building Manager Details |         | 1030       |             |   |    | .: |

- 4. Click *Add* to select from the debtor list which ones to add for the building manager to receive.
  - 1. To remove an existing debtor, highlight the record and click *Delete*.
  - 2. To update / check the building manager's contact information, click Building Manager Details.
- 5. Click Close.